## **COME ISCRIVERSI AI CORSI**

1. andare sul sito scuolafutura.pubblica.istruzione.it

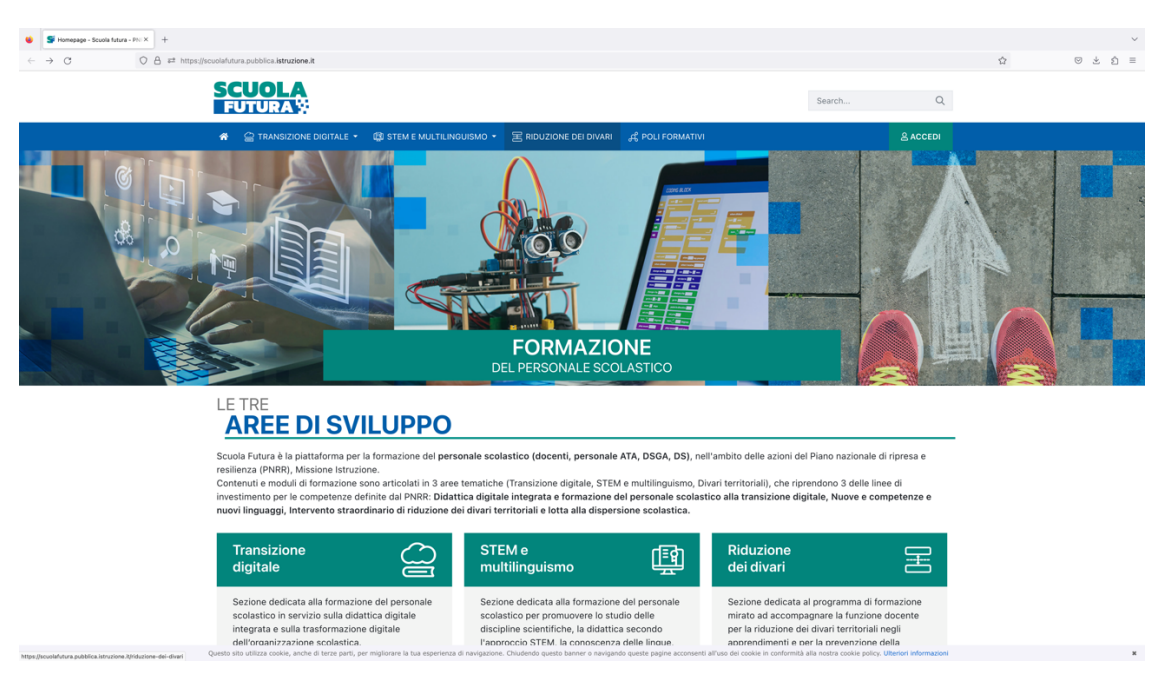

2. accedere cliccando sull'apposito tasto "Accedi" in alto a destra ed utilizzando SPID/CIE/eIDAS

| © CRUSCOTTO                                                                                                    | I MIEI PERCORSI                                                                                                    | I TUTTI I PERCORSI | ③ INFORMAZIONI UTILI | 8 profilo + |  |
|----------------------------------------------------------------------------------------------------|----------------------------------------------------------------------------------------------------|--------------------|----------------------|-------------|--|
| Cruscette > Didattica digitate                                                                                                    |                                                                                                    |                    |                      |             |  |
| È il program<br>sulla transizi<br>integrata e si<br>digitale dell'<br>scolassica, ri<br>personale sc<br>e coerrente co<br>riferimento e<br>DigCompEdi | A state of the second state of the second stat | ORE COMPLET        | ATE<br>APLETATI      | o           |  |

- 3. scegliere la voce "Tutti i percorsi" in alto e utilizzare la casella "Cerca" per individuare il corso desiderato digitando il codice ID Specifico del corso
- 4. il tasto da premere è "Candidati". Verrete messi nello stato "in attesa di conferma". Le candidature verranno confermate nel numero di partecipanti previsto e secondo l'ordine di iscrizione.
- 5. Nel caso sopravvenisse qualche motivo ostativo alla frequenza vi preghiamo di contattarci alla seguente mail <u>pnrr transizionedigitale@alberghierorossidoria.edu.it</u> al fine di consentire di rimuovere la vostra iscrizione ed inserire altra candidato /altro candidato in lista d'attesa